### Tata Cara Registrasi Online Tenaga Kesehatan REGISTRASI BARU

 Untuk membuat Permohonan STR secara online, anda harus masuk ke halaman web STR Online Versi 2.0 (http://ktki.kemkes.go.id) sehingga akan muncul gambar halaman depan seperti berikut :

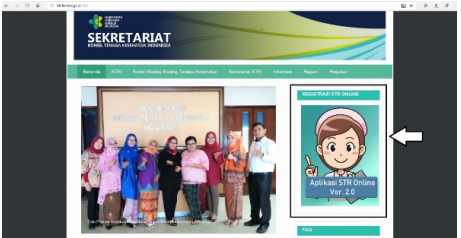

2. Sebelum masuk ke aplikasi pendaftaran akan muncul pemberitahuan yang harus diperhatikan oleh tenaga kesehatan yang akan melakukan registrasi.

| invor.  | . Harap dipersispican file yong alon dicatood sebagai be ricut:                                                                                                    |  |
|---------|----------------------------------------------------------------------------------------------------|--|
|         | <ul> <li>Foto: skurna toto exaksimal 20040s, latar belakang merah, poslal tepak dengan tormat png, jag, atas joeg</li> </ul>                                                                                                    |  |
| Enal    | <ul> <li>KTP: storar file maksmal 1Mb; despirit/mmi (mg) (pg, also gag;</li> <li>Sprak, verifikat kompetend, such what, such samph probei, das such persystaas patati pada etika protect: skursa file makimu 1Mb; despirit/mmi (pd);</li> </ul>                                                                                                    |  |
| PIN     | Dina Kesehatan Provinsi tetao terkewai ban nel-kuriar pentinaan profilsi dan regisirasi terapa kesehatan ti provinsi masing nu sing tan<br>mash malatakan regisiri untuk kontonan STR terapa kenehatan yang talah tertit.                                                                                                    |  |
|         | Engl Nersine Registral East Example Nail Control (Education) (Englishing of the particular particular mentile) See (File Disruption)     Front (20 Process) Alexan (20 Process) (Education) (Education)     Englishing 20 Process)                                                                                                    |  |
| Capitol | Profest Generative Burg endotting pol Llanael 2017     Profest Generative Burg endotting pol Llanael 2017     Profest Datamentol, K. Da ja Wikum, Tolek, Lata andreak, Burkan Modik, Gai, Badog JK, Tangak Gja Gai Makat, Okoposi<br>Barris, British Galay, Taleka Gaja, Devention Lingkingen, dan Aliguertur terbiting mata Linggal 24 Newerber 2018.                                                                                                    |  |
| 1       | <ul> <li>Engil Principios Re-Registraed / Registraed USang STR partician succini mini bia Samit Releases adapted algorization (2004 dani C) goni succi Protest<br/>mastrip mastrip</li> </ul>                                                                                                    |  |
| C       | Fomboyasse PNBP-unitá Rogistrazi STR mongganakan sistem MPNG27 Simponi melaini Kiade Billing sang distantion pada sast proces     Ingelmesi Online                                                                                                    |  |
|         | Untuk keamanan data anda, Beghtmai 3711 Cirline WAUS menggunakan EMAL PREMIDI dan dilaiskan secara MANDEL                                                                                                    |  |
|         | Viewshan colors penghlaw data menjaci Tanggang Jawab Pensohon                                                                                                    |  |
|         | 3 House and remote repeat common result advected access accession and public bible of the perguidance and access accession accession of the perguidance accession accession of the percent operator repeating the accession accession of the percent operator repeating the accession accession of the percent operator repeating the accession accession of the percent operator repeating the accession accession of the percent operator repeating the accession accession of the accession accession acce |  |
|         | Seasaddreenbaadcorendaari breekaari aas                                                                                                    |  |

Kemudian ceklis ( $\checkmark$ ) pada kotak, kemudian klik tombol tutup pada kanan bawah jendela.

3. Pada gambar tampilan tersebut, jika anda belum memiliki PIN maka pilih

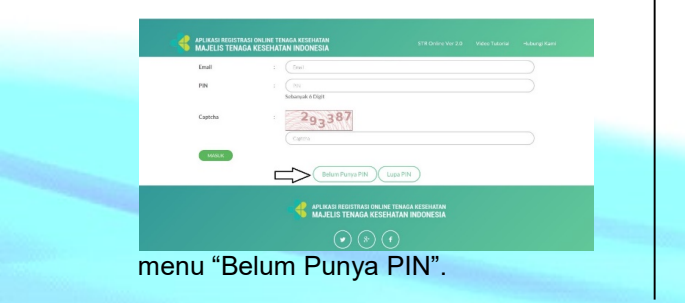

4. Untuk mendapatkan PIN, anda diminta untuk membuat akun terlebih dahulu dengan gambar tampilan seperti berikut

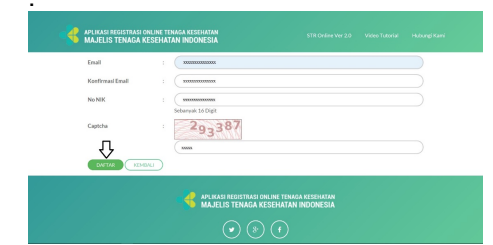

Pada tampilan di atas, anda diminta untuk mengisikan data seperti Email, No KTP dan *Captcha* kemudian pilih menu Daftar.

5. Setelah anda mengklik tombol daftar, jika data yang Anda masukkan valid, maka akan muncul gambar tampilan seperti berikut :

| MAJELIS TENAGA F      | KESEHATA      | N INDONESIA              |  |
|-----------------------|---------------|--------------------------|--|
| Errail                |               |                          |  |
| Konfirmasi Email      |               |                          |  |
| No NIK                |               |                          |  |
|                       |               | Sebanyak 16 Digit        |  |
| Nama Sesual KTP       |               |                          |  |
| Tempat Lahir          |               | 201100000000             |  |
| Tanggal Lahir         |               |                          |  |
| 🗸 Dengan ini saya mer | nyatakan data | tersebut benar data saya |  |
| DNETAR RUM            |               |                          |  |

- Sesuai data yang sudah anda masukkan pada tampilan sebelumnya, maka secara otomatis data terisi lengkap sehingga anda harus ceklis pada kolom agar pendaftaran dapat dilakukan.
- 7. Setelah anda berhasil mendaftarkan akun anda, maka anda akan menerima PIN seperti pada gambar tampilan berikut :

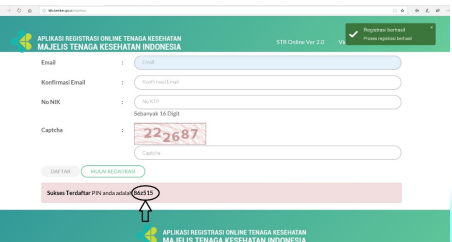

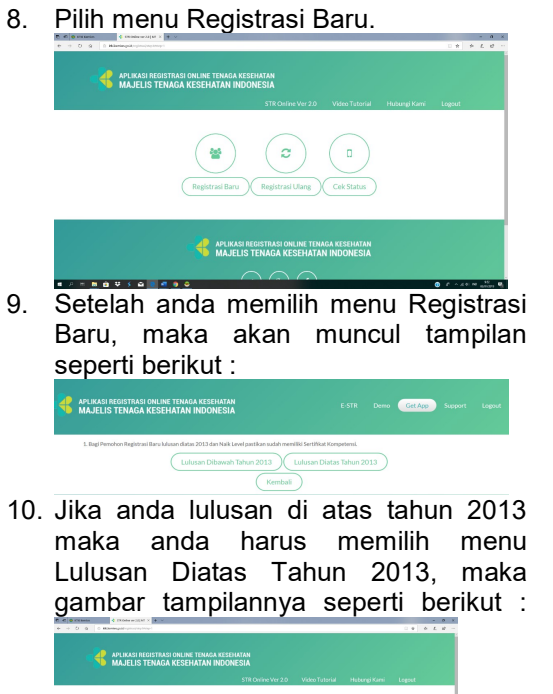

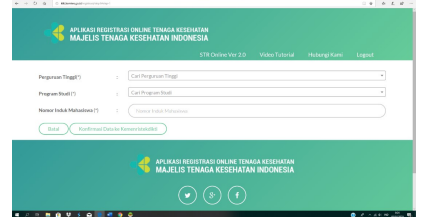

- 11. Pada menu tersebut anda diminta untuk mengisikan data seperti **Perguruan Tinggi, Program Studi dan Nomor Induk Mahasiswa**. Jika data anda tidak ditemukan atau *error* akan ada peringatan pada ujung kanan, maka anda diminta untuk menghubungi Institusi anda agar melengkapi data anda.
- 12. Setelah data anda sudah benar, maka anda bisa memilih menu Konfirmasi Data ke Kemenristekdikti maka akan muncul gambar tampilan seperti berikut

|         |                                                                                                    |                                                                                                    |      | 1 |
|---------|----------------------------------------------------------------------------------------------------|----------------------------------------------------------------------------------------------------|------|---|
|         | Hasil Pencarian di PDDIKT                                                                          |                                                                                                    |      |   |
|         | Nama                                                                                               |                                                                                                    | Kami |   |
|         | Tempat / Tanggal Lahir                                                                             |                                                                                                    |      |   |
| Pergun  | Jenis Kelamin                                                                                      | **********                                                                                                    |      |   |
| Program | Perguruan Tinggi                                                                                   | x0000000000                                                                                                    |      |   |
| Nomor   | Norsor IJazah                                                                                      | *******                                                                                                    |      |   |
|         | Tanggal Lulus                                                                                      | 800008800000                                                                                                    |      |   |
|         | Norsor Sertifikat Kompeterol                                                                       | ######################################                                                                                     |      |   |
|         | Pastikan bahwa data diri Saselara d<br>Admin Universitas Saudara<br>✓ Dengan ini saya menyatakan d | ulas sudah tengkap dan benar, Jiku ada kesalahan data, sitahkan melakukan perbaikan PDDIKTI melaku<br>ata saya sudah benar |      |   |
|         |                                                                                                    |                                                                                                    |      |   |

Pada gambar tampilan di atas, anda diminta untuk ceklis terdahulu guna memastikan bahwa data anda sudah benar, kemudian pilih tombol mulai.

13. Setelah anda memilih mulai, maka anda diminta untuk mengikuti *step-step* selanjutnya, maka akan ditampilkan gambar untuk *step* 1 seperti berikut :

| MAJALASI MERTINAN SIKUM TANAN ATSERATAN<br>Majalis Tidaala kesidaatan merkesia. | I. | Browse                                                                                               | E-STR | Demo | Get App | Support | Logout |
|---------------------------------------------------------------------------------|----|----------------------------------------------------------------------------------------------------|-------|------|---------|---------|--------|
| Surat Pernyataan patuh pada etika<br>profesi (*)                                |    | Reese. balkir 19 sept 2017.pdf<br>Pastikan dokumen berekstensi pdf<br>Tampikan<br>Tampikan Terupicad |       |      |         |         |        |
| Daftar Melaki Provinsi (*)                                                      |    | JAWA TENGAH                                                                                          |       |      |         |         |        |
| Nomor KTP (*)                                                                   |    | 3374090811870001                                                                                     |       |      |         |         |        |
| Nomar NPWP                                                                      |    |                                                                                                    |       |      |         |         |        |
| Nama Lengkap (Tanpa Gelar) (*)                                                  |    | DEWI                                                                                                 |       |      |         |         |        |
| DETAIL KELAHIRAN ANDA                                                           |    |                                                                                                    |       |      |         |         |        |
| Tempat Lahir (*)                                                                |    | TELANGKAH                                                                                            |       |      |         |         |        |
| Tanggal Lahir (*)                                                               |    | 27 Desember 1996                                                                                     |       |      |         |         |        |
| Jenis Kelamin (*)                                                               |    | Perempuan                                                                                            |       |      |         |         |        |

Pada *step* 1 tentang Info Pribadi, anda diminta untuk mengupload dokumendokumen yang dibutuhkan seperti : a) Pas Foto Resmi

- a) Pas Foto Resb) KTP
- D KIP
- c) ljazah
- d) No Sertifikat Kompetensi
- e) Surat Sehat
- f) Sumpah Profesi
- g) Surat Pernyataan Patuh Pada Etika Profesi
- h) Dan mengisikan data-data yang diminta oleh sistem.
- 14. Setelah lengkap pengisian *step* 1, kemudian anda diminta untuk mengisikan *step* 2 dengan gambar tampilan seperti berikut :

| 0.6 0.000              | man good registrations (the set 1                | - Po                             |                    |                |              | 0.0 0  | 1. 1 | - |
|------------------------|--------------------------------------------------|----------------------------------|--------------------|----------------|--------------|--------|------|---|
| HAJE                   | II NIGISTAAJI OKUNI TINAA<br>JS TENAGA KESEHATAN | NOCHESIA                         | STR Online Ver 2.0 | Video Tutorial | Hubungi Kami | Logout |      |   |
| Step 1<br>Info Pribadi | Step 2<br>Info Administrasi                      | Step 3<br>Uji Kompetensi Lukusan |                    |                |              |        |      | ł |
| akah Anda Suc          | lah Bekerja :                                    | 🙁 Saya Belum Bekerja 🕻           | Saya Sudah Bekerja |                |              |        |      |   |
| NDIDIKAN               |                                                  |                                  |                    |                |              |        |      |   |
| is Pendidikka          | ·(*) :                                           | Pendidikan Dalam Negeri          |                    |                |              |        |      |   |
| gara Pendidiki         | can (*) :                                        | Indonesia                        |                    |                |              |        | Ψ    |   |
| jang Pendidik          | kan (*) :                                        | Di Atas atau Sama Deng           | an DII             |                |              |        |      | 1 |
| il Perguruan T         | inggi (*) :                                      | ******                           |                    |                |              |        | ٠    |   |
| mor ljazah (*)         |                                                  |                                  |                    |                |              |        |      |   |
| man I free h (*)       |                                                  | (                                |                    |                |              |        |      |   |

Apabila Saudara belum bekerja, klik "Saya Belum Bekerja", otomatis field pengisian akan tidak aktif. Pada *step* 2 tentang Info Administrasi, anda diminta untuk mengisikan data secara lengkap meliputi :

- a) Jenis Tempat Kerja
- b) Status Tempat Kerja
- c) Nama Tempat Kerja
- d) Alamat Tempat Kerja
- e) Provinsi Tempat Kerja
- f) Kabupaten Tempat Kerja
- g) Telepon Kantor
- 15. Sesudah *step* 2 lengkap, maka anda dapat lanjut ke *step* 3 dengan gambar tampilan seperti berikut :

 
 Step 2 inthe Netal
 Step 2 into Anality
 Step 3 into Anality
 Step 3 into Anality

 Name Settificat Kompeterial
 i
 conconconconce Apabla belan melakakan uji kompeterial maka lui dingan nomore (pash Apabla belan melakakan uji kompeterial maka lui dingan nomore (pash Apabla belan melakakan uji kompeterial Tangat Settifikat Kompeterial
 i
 conconconce Apabla belan melakakan uji kompeterial melakakan uji kompeterial
 i
 conconcence Apabla belan melakakan uji kompeterial melakakan uji kompeterial
 i
 conconcence Apabla belan melakakan uji kompeterial melakakan uji kompeterial
 i
 conconcence Apabla belan melakakan uji kompeterial melakakan uji kompeterial
 i
 conconcence Apabla belan melakakan uji kompeterial melakakan uji kompeterial melakan uji kompeterial melakakan uji kompeterial melakakan uji kompeterial melakakan uji kompeterial melakakan uji kompeterial melakakan uji kompeterial melakakan uji kompeterial melakakan uji kompeterial melakakan uji kompeterial melakakan uji kompeterial melakakan uji kompeterial melakakan uji kompeterial melakan uji kompeterial melakan uji kompeterial melakan uji kompeterial melakan uji kompeterial melakan uji kompeterial melakan uji kompeterial melakan uji kompeterial melakan uji kompeterial melakan uji kompeterial melakan uji kompeterial melakan uji kompeterial melakan uji kompet

Pada *step* 3 tentang Uji Kompetensi, anda diminta untuk mengisikan data lengkap meliputi :

- a) Nomor Sertifikat kompetensi
- b) Tanggal Sertifikat Kompetensi
- c) Tempat Uji Kompetensi
- d) Tanggal Uji Kompetensi

Apabila semua data informasi Uji Kompetensi telah diisi klik tombol "Selesai" untuk melakukan pengisian data tahapan berikutnya, dan apabila ingin kembali pada tahapan sebelumnya klik "Kembali". 16. Jika sudah benar semua dalam pengisian, maka pilih menu Selesai. Dan registrasi berhasil maka akan muncul tampilan seperti berikut :

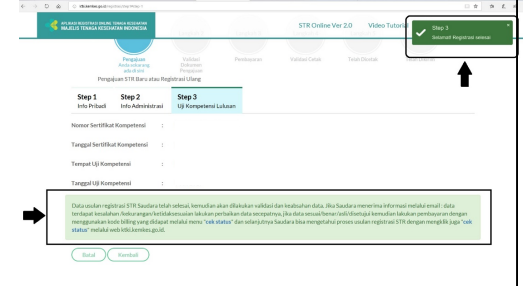

- 17. Kemudian anda bisa melakukan pengecekan permohonan STR melalui menu pada tampilan berikut :
- 18. Jika permohonan STR anda disetujui maka akan muncul gambar tampilan seperti berikut :

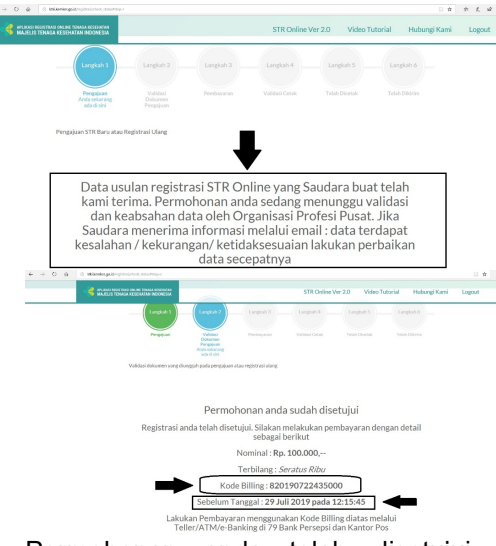

Permohonan anda telah disetujui, langkah selanjutnya anda diminta untuk melakukan pembayaran sesuai nominal tersebut dengan kode *billing* yang sudah ditetapkan melalui bankbank yang sudah ditunjuk.

- 19. Setelah melakukan pembayaran, silahkan pantau email anda atau dibagian cek status untuk mendapatkan info terbaru.
- 20. STR akan dicetak Sekretariat KTKI

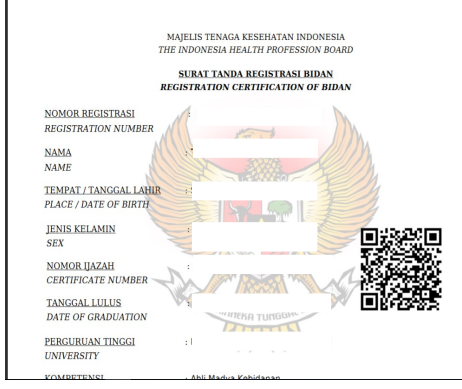

21. Pemohon juga dapat mengecek STR Online Versi 2.0 via QR CODE, dengan tampilan seperti berikut :

| 4 APL<br>MA | IKASI REGISTRASI ONLINE TENAG<br>JELIS TENAGA KESEHATAN     | A KESEHATAN<br>INDONESIA      |                                                      | 2.0 Demo Get Ap |
|-------------|-------------------------------------------------------------|-------------------------------|------------------------------------------------------|-----------------|
|             |                                                             | MAJELIS TENA<br>THE INDONESIA | IGA KESEHATAN INDONESIA<br>A HEALTH PROFESSION BOARD |                 |
|             |                                                             | SURAT TA                      | NDA REGISTRASI BIDAN                                 |                 |
|             | NOMOR REGISTRASI<br>REGISTRATION NUMBER                     |                               |                                                      |                 |
|             | NAMA<br>NAME                                                |                               |                                                      |                 |
|             | TEMPAT / TANGGAL LAHIR<br>PLACE / DATE OF BIRTH             |                               |                                                      |                 |
|             | JENIS KELAMIN<br>SEX                                        |                               |                                                      |                 |
|             | NOMOR IJAZAH<br>CERTIFICATE NUMBER                          |                               |                                                      |                 |
|             | TANGGAL LULUS<br>DATE OF GRADUATION                         |                               |                                                      |                 |
|             | PERGURUAN TINGGI<br>UNIVERSITY                              |                               |                                                      |                 |
|             | KOMPETENSI<br>COMPETENCE                                    |                               |                                                      |                 |
|             | NOMOR SERTIFIKAT KOMPETANSI<br>COMPETENCE CERTIFICATION NUM | :<br>IBER                     |                                                      |                 |
|             | STR BERLAKU SAMPAI<br>VALID UNTIL                           |                               |                                                      |                 |
| STR         | Dikirim                                                     | melalui                       | Kantor                                               | POS             |

- 22. STR Dikirim melalui Kantor POS Kecamatan sesuai dengan isian alamat korespondensi.
- 23. Pemohon dapat mengambil STR dengan menunjukkan Kartu Identitas (KTP/SIM) pada petugas Kantor POS.

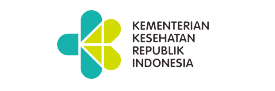

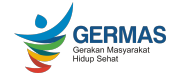

SEKRETARIAT KONSIL TENAGA KESEHATAN INDONESIA

# Tata Cara Registrasi Online Tenaga Kesehatan <sub>dengan</sub> Aplikasi STR Online Versi 2.0

## **REGISTRASI BARU**

# Sekretariat Konsil Tenaga Kesehatan Indonesia

Jalan Hang Jebat III Blok F3, RT.4/RW.8, Gunung, Kebayoran Baru, 12120 Website : ktki komkes go id

### Tata Cara Registrasi Online Tenaga Kesehatan REGISTRASI ULANG

 Untuk membuat Permohonan STR secara online, anda harus masuk ke halaman web STR Online Versi 2.0 (http://ktki.kemkes.go.id) sehingga akan muncul gambar halaman depan seperti berikut :

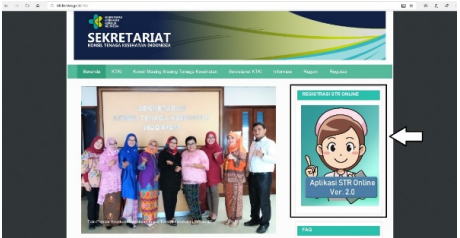

2. Sebelum masuk ke aplikasi pendaftaran akan muncul pemberitahuan yang harus diperhatikan oleh tenaga kesehatan yang akan melakukan registrasi.

|       | Sebelum masuk aplikasi, harap diperhatikan!!                                                                                                    |  |
|-------|----------------------------------------------------------------------------------------------------|--|
|       | 1. Harap dipensispican file yong alcon dispload sebagai berikut :                                                                                                    |  |
|       | <ul> <li>Foto: ukuron toto exakeleral 20040s, latar belakang merah, posisi tegak tengan format proj jag, atau jong</li> </ul>                                                                                                    |  |
| Enol  | <ul> <li>Book, verifikar increased, such orbit, such sample protect, das such persystam paralit peta etica politel "siccon the<br/>maticinal 146, despin format pall.</li> </ul>                                                                                                    |  |
| PIN   | <ol> <li>Dinas Kesehadan Provinsi tekar berkevajihan medakuhan pembinaan perhesi dan regisirasi temapi kesehadan di provinsi masing mesing dan<br/>mash melakukan tegakar untuk kesebahan STR tenaga kesehadan yang tekan terteti.</li> </ol>                                                                                                    |  |
|       | 3. Engi Nersihon dingkerani Eura kekaan dan Naik Level vagi kiska Uji Kampeten i dan pastikan salah meniliki fartifikat Kompeten i                                                                                                    |  |
| Capto | <ul> <li>Robel 33 Network Network 2015 Ministration genergies (LAppend, 2013, DE Presentancie Lapped, LAward 2015, DE Robert Ander<br/>Lapped, LAward 2015, Bernard 2017</li> <li>Robel Schwart Reference (Strength, Lapped, Capital Ander, Schuller, Mach, Charles, Mach, Charles, Mach, Charles<br/>Bernard, Bernard, Bernard 2016, Bernarde 100, Bernard 100, Bernard 100, Bernard 100, Bernard, Bernard, Be</li></ul> |  |
|       | <ol> <li>Engineering the Registrant / Registrant Using STR particle such non-bit Sarat Recommendation dependences (00-bit () general Polysi<br/>mating mating</li> </ol>                                                                                                    |  |
|       | <ol> <li>Femboyasan PNBP umak Registraci/STR monggaration sizem MPNG2 / Simponi restatui Kade Billing rang titlazation godo sazt proces<br/>Registraci Onimi</li> </ol>                                                                                                    |  |
|       | 5. Untuk keamanan data antis, Begintosai STR Cirilee WAUD menggunakan EMAIL PREADI tan dilalakan secara MANDER.                                                                                                    |  |
|       | 7. Kristishan cislam penghian data menjadi Tanggang Jawab Penishen                                                                                                    |  |
|       | 8. STR alan dikirinkan kepada perrohos melala Hantor Por Kecanatan song telah dipilih oleh pengasul pada apilikai STR Online versi 20                                                                                                    |  |
|       | <ol> <li>Presidenti dipeti mergenti STERI (Satter Pisi Vesmitte begilti dengin mentava hakti Kara (dentta Mitad berga KIP/SH, ila<br/>proden kurluknya maki dipat mendellari tusa inpaken anglak dengin tershans send kana yang Mash langari diri penden<br/>at sara maken 2007 sish at hakti KIP/SH (penden).</li> </ol>                                                                                                    |  |
|       | Seasodatementaria de constanti terminanzi alas                                                                                                    |  |
|       |                                                                                                    |  |
|       |                                                                                                    |  |

Kemudian ceklis ( $\checkmark$ ) pada kotak, kemudian klik tombol tutup pada kanan bawah jendela.

3. Pada gambar tampilan tersebut, jika anda belum memiliki PIN maka pilih

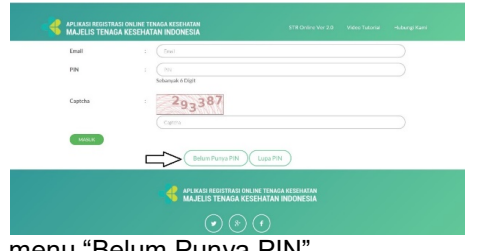

menu "Belum Punya PIN".

4. Untuk mendapatkan PIN, anda diminta untuk membuat akun terlebih dahulu dengan gambar tampilan seperti berikut

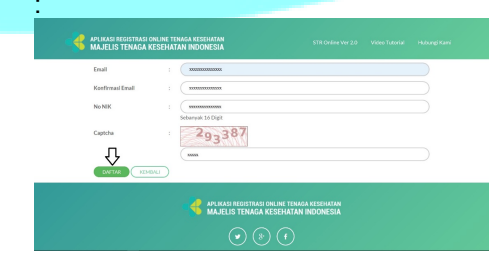

Pada tampilan di atas, anda diminta untuk mengisikan data seperti Email, No KTP dan *Captcha* kemudian pilih menu Daftar.

5. Setelah anda mengklik tombol daftar, jika data yang Anda masukkan valid, maka akan muncul gambar tampilan seperti berikut :

| Email                |               |                                                                                                    |  |
|----------------------|---------------|----------------------------------------------------------------------------------------------------|--|
| Konfirmasi Email     |               |                                                                                                    |  |
| No NIK               |               |                                                                                                    |  |
|                      | 5             | lebaryak 16 Digit                                                                                                    |  |
| Nama Sesual KTP      |               |                                                                                                    |  |
| Tempat Lahir         |               | 100000000000000000000000000000000000000                                                                                                    |  |
| Tanggal Lahir        |               | and a second second sec |  |
| 🗸 Dergan ini saya me | nyatakan data | tersebut benar data saya                                                                                                    |  |
| DWITHE HIM           |               |                                                                                                    |  |

- Sesuai data yang sudah anda masukkan pada tampilan sebelumnya, maka secara otomatis data terisi lengkap sehingga anda harus ceklis pada kolom agar pendaftaran dapat dilakukan.
- 7. Setelah anda berhasil mendaftarkan akun anda, maka anda akan menerima PIN seperti pada gambar tampilan berikut :

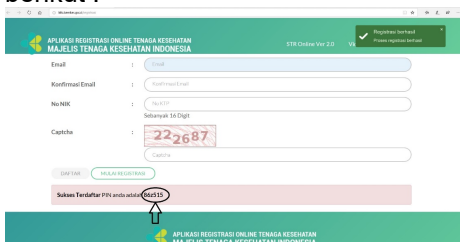

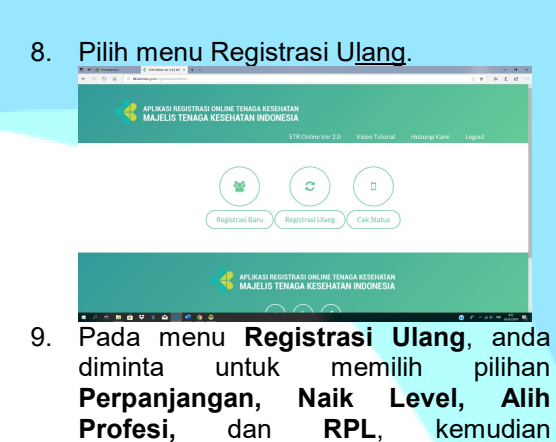

diminta untuk memilih pilihan Perpanjangan, Naik Level, Alih Profesi, dan RPL, kemudian mengisikan data lengkap seperti Nama, Tempat Lahir, Tanggal Lahir dan Nomor STR kemudian pilih menu Kirim

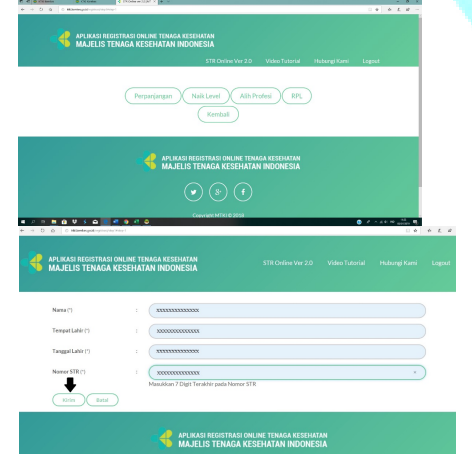

10. Setelah anda mengirim, maka langkah selanjutnya anda diminta untuk mengikuti *step-step* seperti pada gambar tampilan berikut :

| mornau moran                 | inistrasi   | Uji Kompetensi                                                                                                    |
|------------------------------|-------------|----------------------------------------------------------------------------------------------------|
| Pas Foto Resmi (*)           | :           |                                                                                                    |
|                              |             |                                                                                                    |
|                              |             |                                                                                                    |
|                              |             |                                                                                                    |
|                              |             |                                                                                                    |
|                              |             |                                                                                                    |
|                              |             | Brouse No file relacted                                                                                            |
|                              |             | Pastikan pas photo berekstensi png, jpg, dan jpeg. Selain itu, dalam bentuk portrait dan berlatar bel<br>Tamolikan |
| Surat Sahat (*)              |             | Browse No file selected.                                                                                           |
|                              |             | Pastikan doloumen berekstensi pdf<br>Tampilkan                                                                     |
|                              |             | Tampilkan Terupkad                                                                                                 |
| STR Lama (*)                 |             | Pastikan dokumen berekstensi pdf<br>Tampilkan                                                                      |
|                              |             | Tampilkan Terupisad                                                                                                |
| Surat Rekomendasi Profesi (* | ) :         | Browse No file selected.<br>Pastikan dokumen berekstensi pdf                                                       |
|                              |             | Tampilian<br>Tampilian Terupload                                                                                   |
| Kelurahan                    |             | GEDUNG WANI                                                                                                    |
| C                            | 1           | 4                                                                                                    |
| Telepon Rumah                |             | Telepon Rumah                                                                                                    |
| Nomor Handphone(*)           |             |                                                                                                    |
| Email                        |             | Email                                                                                                    |
| KORESPONDENSI                |             |                                                                                                    |
| Namat Koresponden san        | na dengan a | lemat rumah                                                                                                    |
| Alamat Korespondensi(*)      |             |                                                                                                    |
|                              |             |                                                                                                    |
| Provinsi (*)                 |             |                                                                                                    |
| Kabupaten / Kota (*)         |             |                                                                                                    |
|                              |             |                                                                                                    |
| Kecamatan (*)                |             |                                                                                                    |
| Kecamatan (*)<br>Kelurahan   |             |                                                                                                    |

- 11. Pada *step* 1 tentang Info Pribadi, anda diminta untuk *mengupload* dokumen-dokumen yang dibutuhkan seperti :
  - a. Pas Foto Resmi background merah
  - b. Surat Keterangan Sehat dari Dokter yang memiliki SIP
  - c. STR Lama
  - d. Surat rekomendasi Organisasi Profesi (**Registrasi Ulang**)/ljazah (Naik Level dan Alih Profesi)
- 12. Dan mengisikan data-data lainnya yang diminta oleh system.
- 13. Setelah lengkap pengisian step 1, kemudian anda diminta untuk mengisikan step 2 dengan data secara lengkap seperti pada gambar tampilan seperti berikut :

| felepon Kantor            | ( Telepon Kantor                         |          |
|---------------------------|------------------------------------------|----------|
| Ekstensi Telepon Kantor   | Ekstensi Telepon Kantor                  |          |
| itatus Pegawal            |                                          | ~        |
| PENDIDIKAN                |                                          |          |
| enis Pendidikkan (*)      | Pendidikan Dalam Neseri                  | ~        |
| legara Pendidikkan (*)    | Indonesia                                | *        |
| isal Perguruan Tinggi (*) | 405023 - Poltekkes Kemenkes Palangkaraya |          |
| Nomor Ijazah (*)          | 15401.00887                              |          |
| anggal Ijazah (*)         | 11 Agustus 2017                          |          |
| lenjang Pendidikkan (*)   | Di Atas atau Sama Dengan DIII            | <b>~</b> |
| KOMPETENSI                |                                          |          |
| Profesi (*)               | Bidan                                    | ٣        |
| Kompetensi (*)            | Bidan - (D4)                             | ٣        |
| Sub Kompetensi            |                                          |          |

14. Sesudah *step* 2 lengkap, maka anda dapat lanjut ke *step* 3 dengan gambar tampilan seperti berikut :

| MAJELIS TENAGA KESI    | HATAN INDONESIA        |       | Pengaluan                                                 | E-STR                              | Demo Get Ap | p Suppor |
|------------------------|------------------------|-------|-----------------------------------------------------------|------------------------------------|-------------|----------|
| Step 1<br>Info Pribadi | Step 2<br>Info Adminis | trasi | Step 3<br>Uji Kompetensi                                  |                                    |             |          |
| Nomor Sertifie         | at Kompetensi          |       | 4050231540120170043<br>Apabila belum melakukan uji kompet | tersi maka isi dengan nomor ijazah |             |          |
| Tanggal Sertifi        | kat Kompetensi         |       | 2018-04-19                                                |                                    |             |          |
| Tempat Uji Ko          | npetensi               |       |                                                           |                                    |             |          |
| Tanggal Uji Ko         | npetensi               |       | 2017-10-07                                                |                                    |             |          |
| Batal                  | Kentai                 | Sel   | esal                                                      |                                    |             |          |

- a) Nomor Surat Rekomendasi
- b) Tanggal Surat Rekomendasi
- Jika sudah benar semua dalam pengisian, maka pilih menu selesai. Dan registrasi berhasil maka akan muncul tampilan seperti berikut :

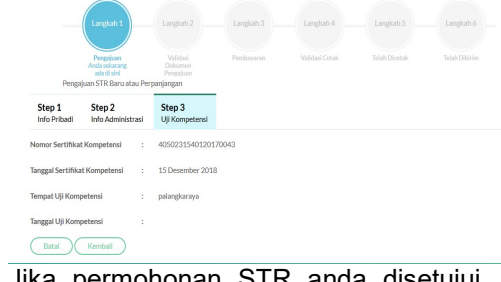

16. Jika permohonan STR anda disetujui maka akan muncul gambar tampilan \_\_\_\_\_\_seperti berikut :

Permohonan anda sudah disetujui Registrasi anda telah disetujui. Silakan melakukan pembayaran dengan detail sebagai berikut Nominal : Rp. 100.000,00 Kode Billing : 820181214460193 Sebelum Tanggal : 15 Desember 2019 pada 01:30:24

17. Permohonan anda telah disetujui, langkah selanjutnya anda diminta untuk melakukan **pembayaran sesuai**  **nominal** tersebut dengan **kode** *billing* yang sudah ditetapkan melalui bankbank yang sudah ditunjuk.

- 18. Setelah melakukan pembayaran, silahkan pantau email anda atau dibagian cek status untuk mendapatkan info terbaru.
- 19. STR akan dicetak Sekretariat KTKI

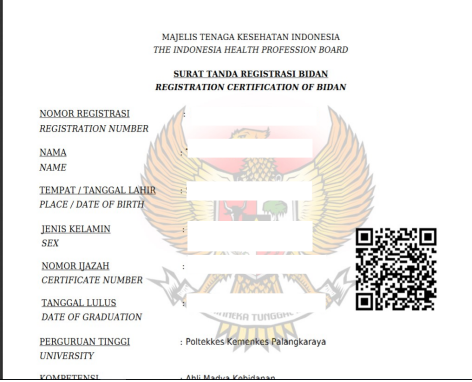

20. Pemohon juga dapat mengecek STR Online Versi 2.0 via QR CODE, dengan tampilan seperti berikut :

| APLIKASI REGISTRASI ONLINE TENAGA<br>MAJELIS TENAGA KESEHATAN IN | KESEHATAN STR Online V<br>NDONESIA                                          |
|------------------------------------------------------------------|-----------------------------------------------------------------------------|
|                                                                  | MAJELIS TENAGA KESEHATAN INDONESIA<br>THE INDONESIA HEALTH PROFESSION BOARD |
|                                                                  | SURAT TANDA REGISTRASI BIDAN                                                |
| NOMOR REGISTRASI<br>REGISTRATION NUMBER                          |                                                                             |
| NAMA                                                             |                                                                             |
| TEMPAT / TANGGAL LAHIR<br>PLACE / DATE OF BIRTH                  |                                                                             |
| JENIS KELAMIN<br>SEX                                             |                                                                             |
| NOMOR UAZAH<br>CERTIFICATE NUMBER                                |                                                                             |
| TANGGAL LULUS<br>DATE OF GRADUATION                              |                                                                             |
| PERGURUAN TINGGI<br>UNIVERSITY                                   |                                                                             |
| KOMPETENSI<br>COMPETENCE                                         |                                                                             |
| NOMOR SERTIFIKAT KOMPETANSI<br>COMPETENCE CERTIFICATION NUMB     | :<br>BER                                                                    |
| STR BERLAKU SAMPAI<br>VALID UNTIL                                |                                                                             |

- 21. STR Dikirim melalui Kantor POS Kecamatan sesuai dengan isian alamat korespondensi.
- 22. Pemohon dapat mengambil STR dengan menunjukkan Kartu Identitas (KTP/SIM) pada petugas Kantor POS.

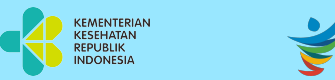

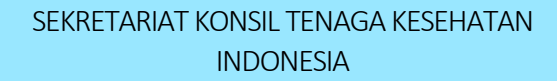

GERMAS

# Tata Cara Registrasi Online Tenaga Kesehatan <sup>dengan</sup> Aplikasi STR Online Versi 2.0

**REGISTRASI ULANG** 

#### Sekretariat Konsil Tenaga Kesehatan

Indonesia Jalan Hang Jebat III Blok F3, RT.4/RW.8, Gunung, Kebayoran Baru, 12120 Website : ktki.kemkes.go.id Email : helpdesk.ktki@kemkes.go.id